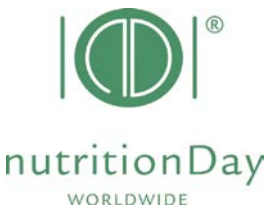

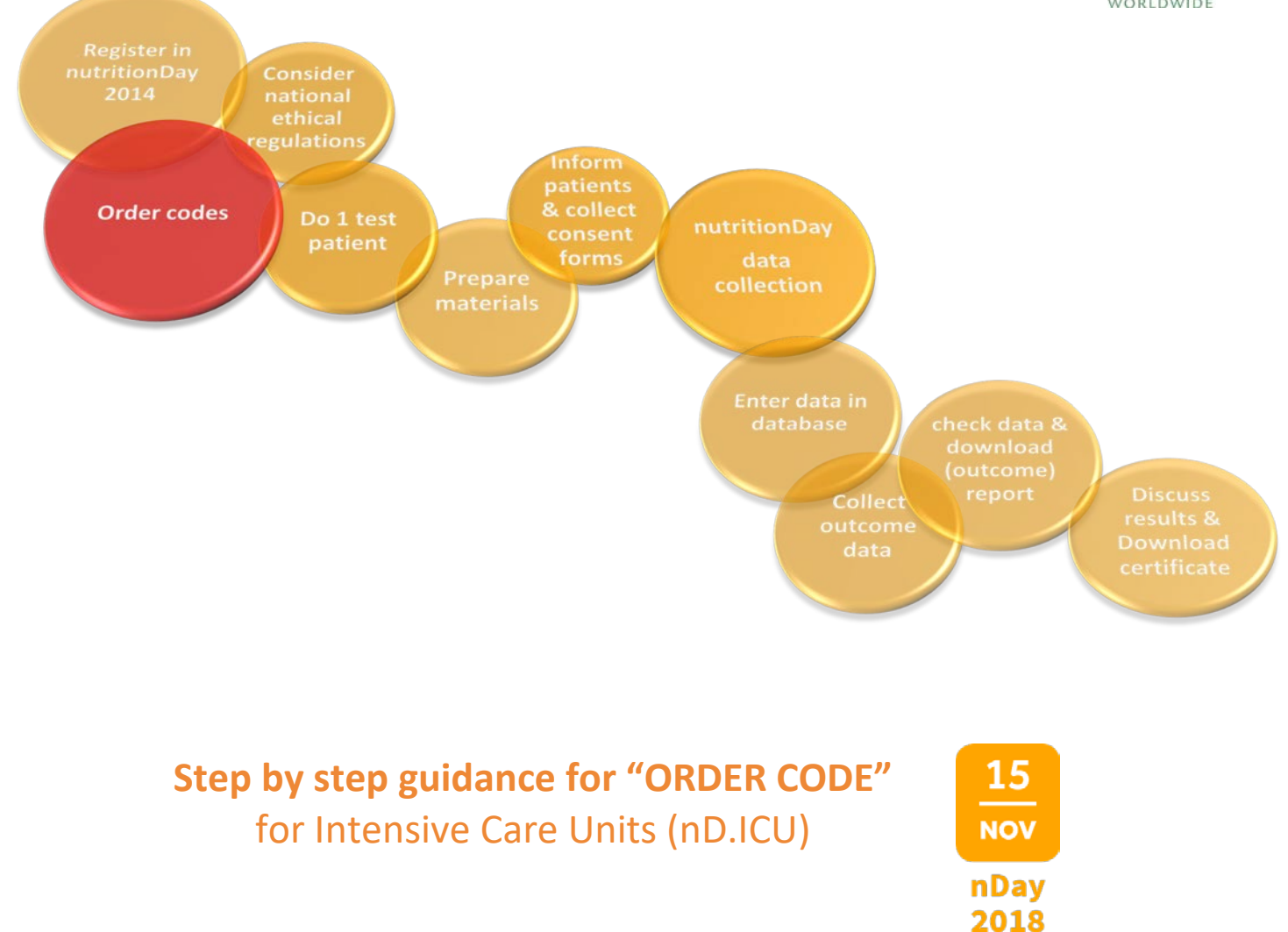

Every participating unit needs a center and an associated unit code. These codes allow correct and anonymous data handling. The first step is to order the center code for your intensive care unit. Then continue with the order of a unit code for each participating unit in the center.

## A) Login

- key in <u>www.nutritionday.org</u>
- go to my nutritionDay | Login

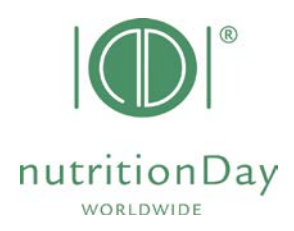

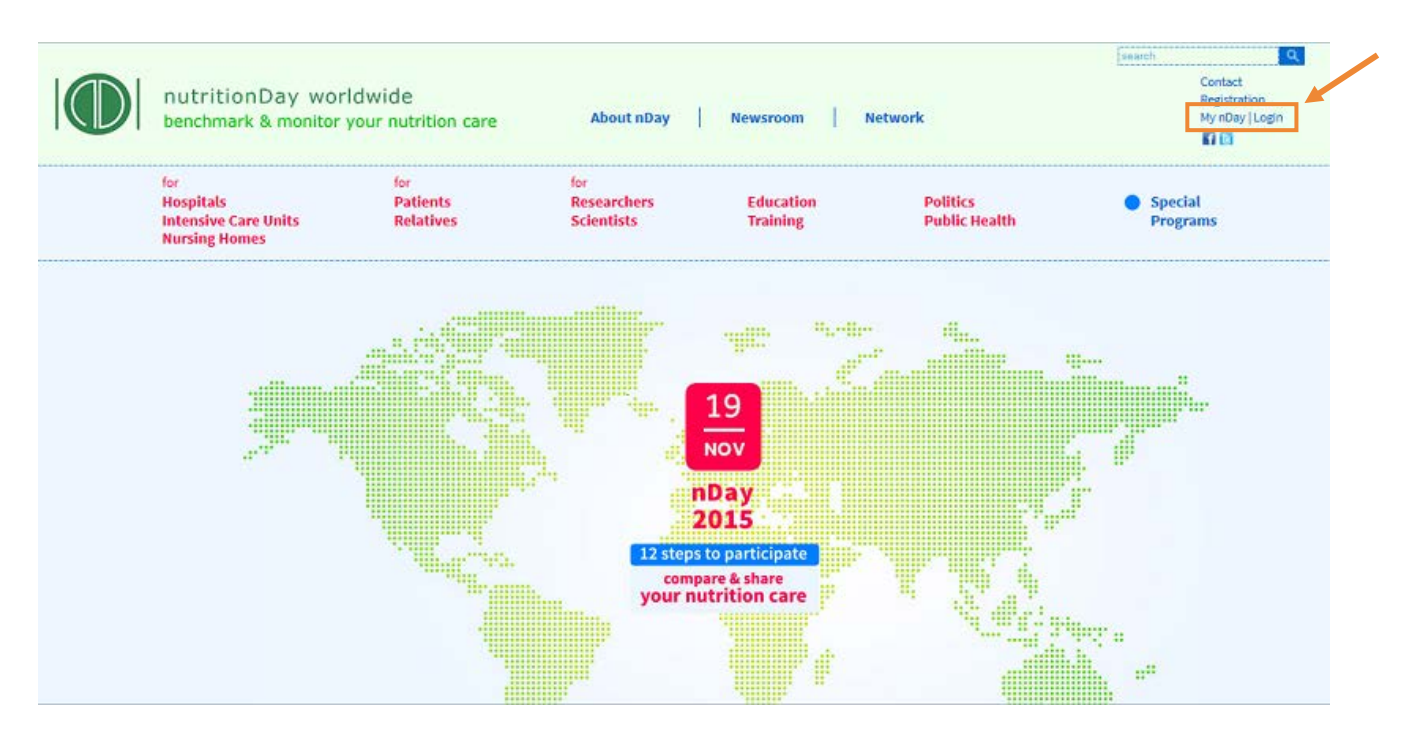

- select Center codes unit codes
- choose Order new center code/unit code

| nutritionDay worldw<br>benchmark & monitor your                    | ride<br>r nutrition care                              | About nDay                                 | Newsroom N                                                          | etwork                    | Contact<br>Registration<br>My nDay   Login |  |
|--------------------------------------------------------------------|-------------------------------------------------------|--------------------------------------------|---------------------------------------------------------------------|---------------------------|--------------------------------------------|--|
| for<br>Hospitals<br>Intensive Care Units<br>Nursing Homes          | for<br>Patients<br>Relatives                          | for<br>Researchers<br>Scientists           | Education<br>Training                                               | Politics<br>Public Health | Special<br>Programs                        |  |
| My nDay   Login                                                    | Center codes   unit code<br>You need to be registered | <b>es</b><br><u>d</u> if you want to order | a center code or a unit code                                        | 2.                        | 6<br>Nov<br>nDay                           |  |
| Data entry   upload       Reports   download       Edit my profile |                                                       | View my cen<br>Orde<br>Ord                 | iter codes   my unit codes<br>r new center code<br>er new unit code |                           | 2014                                       |  |
|                                                                    |                                                       |                                            |                                                                     |                           |                                            |  |

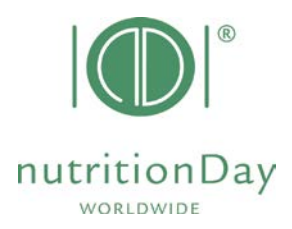

Only registered users are allowed to order codes. Please log in with your username and password.

| nutritionDay world<br>benchmark & monitor yo              | wide<br>ur nutrition care             | About nDay                              | Newsroom I                 | Network                              | Contact<br>Registration<br>My nDay   Login<br>M 🗟 |
|-----------------------------------------------------------|---------------------------------------|-----------------------------------------|----------------------------|--------------------------------------|---------------------------------------------------|
| for<br>Hospitals<br>Intensive Care Units<br>Nursing Homes | for<br>Patients<br>Relatives          | for<br><b>Researchers</b><br>Scientists | Education<br>Training      | Politics<br>Public Health            | <ul> <li>Special<br/>Programs</li> </ul>          |
| <br>My nDay   Login                                       | Center codes   unit (                 | codes                                   | Enter                      | your username                        |                                                   |
| Registration                                              |                                       |                                         | and pa                     | assword to access                    | nDay<br>2014                                      |
| Data entry   upload                                       | First visit? Cli                      | ck here to register.                    | and or                     | der codes                            |                                                   |
| Reports   download<br>Edit my profile                     | If you are regist Username: Password: | ered, please log in to view             | existing codes and order ( | additional) codes for participation: |                                                   |

Please note that codes from previous years remain valid. You can order additional codes via the same procedure if necessary.

## B) Order a center code

| SUCCESS                                                                                                    |                                                                                          |                     |                          |
|----------------------------------------------------------------------------------------------------|------------------------------------------------------------------------------------------|---------------------|--------------------------|
| You are now logged in.                                                                                                    |                                                                                          |                     |                          |
| You can edit your user data here:                                                                                                    | Change contact<br>details here!                                                          |                     |                          |
| For participation, your institution needs a "ce<br>To check 2006/2007/2008/2009/2010/2011/2<br>or to order new codes, click:<br>Order Center / Unit Codes | Order codes here<br>Follow the "step<br>step guidance fo<br>easy code orderi<br>for help | e.<br>by<br>r<br>ng | code".<br>e still valid) |

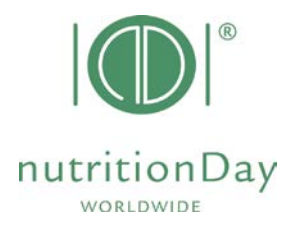

# Order Center and Unit Codes

| Applicant: Testerin Tester                                                                                              |                                    |  |  |  |
|----------------------------------------------------------------------------------------------------|------------------------------------|--|--|--|
| CENTER CODE List:<br>The following center codes are<br>currently stored for you:<br>C o d e Center name Status Add UNIT |                                    |  |  |  |
| 2147     Test     Add       To check or order new unit codes, simply click on the 'Add' button above.                   | Click to enter the code order form |  |  |  |
| If you want to create an additional center with associated unit's, simply click on New Center.                          |                                    |  |  |  |
|                                                                                                    | Back to Main Menue                 |  |  |  |

Scroll down and fill the small questionnaire about your hospital:

(Fields marked with an asterisk (\*) are mandatory)

| rder Center and Unit Codes                                                                                                 |                              |
|----------------------------------------------------------------------------------------------------|------------------------------|
| Applicant: Testerin Tester                                                                                                 |                              |
| New center code                                                                                                    |                              |
| lease enter a descriptive name for the new center code,<br>or example the hospital's name:*                                |                              |
| lease choose your center speciality/type:*                                                                                 |                              |
| <ul> <li>○ General Hospital</li> <li>○ Speciality Hospital</li> <li>○ Teaching Hospital</li> <li>○ Nursing Home</li> </ul> |                              |
| apacity of the center/institution:*                                                                                        |                              |
| ○ < 100 beds ○ 100-299 beds                                                                                                | Activate Order a center code |
| <ul> <li>○ 300-499 beds</li> <li>○ 500-900 beds</li> <li>○ &gt; 900 beds</li> </ul>                                        |                              |
| /e will send a confirmation e-mail after the internal<br>pprovement process.                                               |                              |
| -mail address:*                                                                                                    |                              |
| ohanna.tripamer@meduniwien.ac.at                                                                                           |                              |
| ou can create associated unit's (unit codes) for the new center after s                                                    | ubmitting this form.         |
|                                                                                                    | Order a conter o             |

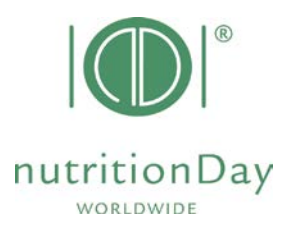

| 1) Name:         | Fill in the name of your institution.                                 |
|------------------|-----------------------------------------------------------------------|
| 2) Speciality:   | Please choose your center speciality/type.                            |
| <b>3) Beds</b> : | Choose the right category for the max. number of beds in your center. |
| 4) Email:        | Please check your email address.                                      |
| 5) Activate      | "Order a center code"                                                 |

A new template form appears. In the first line your centre code is shown. You will receive an email about the processed center code order.

"ordered, not yet active" will change into "active" after your code has been confirmed. This will happen automatically within 24 hours.

You can immediately order unit codes for this center, please go on as follows:

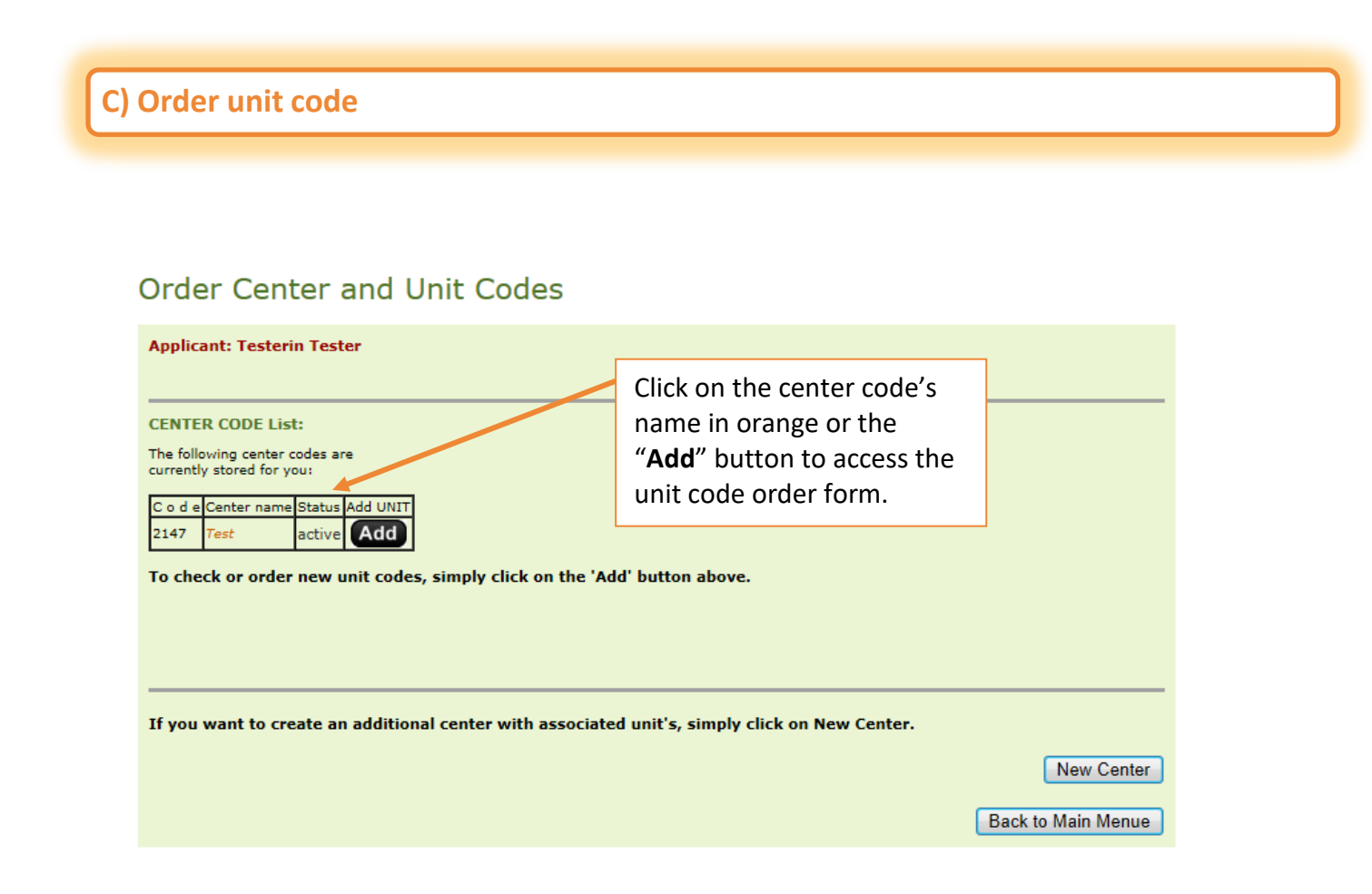

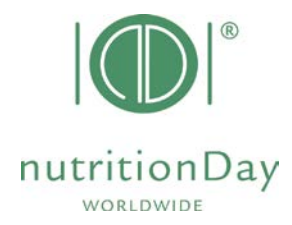

٦

# Please scroll down and fill the small questionnaire about the unit:

(Fields marked with an asterisk (\*) are mandatory)

|                                                                                                    | In codes                                                                                                    |                                                                                                    |                                                              |
|----------------------------------------------------------------------------------------------------|----------------------------------------------------------------------------------------------------|----------------------------------------------------------------------------------------------------|--------------------------------------------------------------|
| Applicant: Testerin Tester                                                                                                    |                                                                                                    |                                                                                                    |                                                              |
| Back to the Center Code list                                                                                                    |                                                                                                    |                                                                                                    |                                                              |
| UNIT CODE List                                                                                                    |                                                                                                    |                                                                                                    |                                                              |
| Center Name: Test Associated unit codes & unit data: Category Unit Code Unit name Status Dr ND 5538 test active You have 98 more unit codes available.                      | CENTER CODE: 2147<br>sta-Input User Name<br>2147ND5538                                                                                                    | Please choose the categor<br>unit<br>nutritionDay (for hose<br>nutritionDay in nurs                                                                                                    | ry of your<br>spitals)<br>ing homes                          |
| New unit code                                                                                                    |                                                                                                    | <ul> <li>nutritionDay in 1-2-3</li> </ul>                                                                                                    | 3- ICU                                                       |
| Please enter a unit name for the unit<br>(For example the name of the hospital's d<br>Category:*                                                                            | vision):*                                                                                                    | The selection of the categories of the categories of the categorie | ory <mark>cannot</mark>                                      |
| nutritionDay in Nursing Homes     nutritionDay 1-2-3 ICU We will send a confirmation mail after the approvement process. e-mail address:* johanna.tripamer@meduniwien.ac.at | internal                                                                                                    |                                                                                                    |                                                              |
| D nutritionDay wor<br>benchmark & monitor                                                                                                    | ldwide<br>your nutrition care About nDay<br>for for for<br>Patients Researchers                                                                                                    | y Newsroom Network Education Politics                                                                                                    | search<br>Contact<br>Registration<br>My nDay   Lo<br>Special |
| Intensive Care Units<br>Nursing Homes                                                                                                    | Relatives Scientists                                                                                                    | Training Public Health                                                                                                    | Programs                                                     |
| My nDay   Login                                                                                                    | Center codes   unit codes                                                                                                    |                                                                                                    | ▲                                                            |
| Registration                                                                                                    | Back to the Center Code list                                                                                                    |                                                                                                    | 201                                                          |
| Data entry   upload<br>Reports   download                                                                                                    | UNIT CODE List<br>Center Name: Bacha CE                                                                                                    | ENTER CODE: 3038                                                                                                    |                                                              |
| Edit my profile                                                                                                    | Associated unit codes & unit data:<br>Category Unit Code Unit name Status [C<br>ND 4671 diabetologia]active<br>You have 98 more unit codes available.                                                                                                    | Data-Input User Name<br>3038ND4671                                                                                                    |                                                              |
| Edit my profile                                                                                                    | Associated unit codes & unit data:<br>Category Unit Code Unit name Status [C<br>ND 4671 diabetologia]active<br>You have 98 more unit codes available.<br>New unit code                                                                                                    | Data-Input User Name<br>3038ND4671                                                                                                    | _                                                            |
| Edit my profile                                                                                                    | Associated unit codes & unit data:<br>Category Unit Code Unit name Status [C<br>ND 4671 diabetologia]active<br>You have 98 more unit codes available.<br>New unit code<br>Please enter a unit name for the unit<br>(For example the name of the hospital's divi                                                                                                    | Data-Input User Name<br>3038ND4671<br>(ision):* Activate New U                                                                                                    | nit code                                                     |
| Edit my profile                                                                                                    | Associated unit codes & unit data:<br>Category Unit Code Unit name Status [C<br>ND 4671 disbetologis]active<br>You have 98 more unit codes available.<br>New unit code<br>Please enter a unit name for the unit<br>(For example the name of the hospital's divi<br>Category:*<br>① nutritionDay<br>① nutritionDay<br>① nutritionDay in Nursing Homes<br>① nutritionDay in Nursing Homes<br>① nutritionDay 1-2-3 ICU<br>We will send a confirmation mail after the in<br>approvement process.<br>e-mail address:*<br>2 | Data-Input User Name<br>3038ND4671<br>/ision):*<br>Activate New U                                                                                                    | nit code                                                     |
| Edit my profile                                                                                                    | Associated unit codes & unit data:<br>Category Unit Code Unit name Status [C<br>ND 4671 disbetologis]active<br>You have 98 more unit codes available.<br>New unit code<br>Please enter a unit name for the unit<br>(For example the name of the hospital's divi<br>Category:*<br>Category:*<br>O nutritionDay<br>O nutritionDay 1-2-3 ICU<br>We will send a confirmation mail after the in<br>approvement process.<br>e-mail address:*<br>johanna.tripamer@meduniwien.ac.at                                           | Data-Input User Name<br>3038ND4671<br>vision):*<br>Activate New U<br>Nernal<br>Nernal<br>Back to the Center Code list                                                                                                    | nit code                                                     |

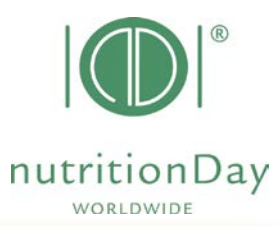

| 1) Name:     | Please choose a descriptive name for the unit                            |
|--------------|--------------------------------------------------------------------------|
| 2) Category: | Select "nutritionDay" for nutritionDay in hospitals                      |
|              | Select "nutritionDay nursing homes" for nursing homes                    |
|              | Select "nutritionDay 1-2-3 ICU" if you register a unit of intensive care |
| 3) Email:    | Please check your email address.                                         |
| 4) Activate  | "New Unit Code"                                                          |

An overview of your registered center and the associated unit code is shown:

| About nDay Newsroom                                                                                                    | Network                                                                                                    | Search Q<br>Contact<br>Registration<br>My nDay   Login<br>I IIIIIIIIIIIIIIIIIIIIIIIIIIIIIIIIIII                                                                                                    |
|----------------------------------------------------------------------------------------------------|----------------------------------------------------------------------------------------------------|----------------------------------------------------------------------------------------------------|
| earchers Education<br>entists Training                                                                                                    | Politics<br>Public Health                                                                                                    | Special<br>Programs                                                                                                    |
|                                                                                                    | <u>^</u>                                                                                                    |                                                                                                    |
| ter<br>felist<br>iSt<br>CENTER CODE: 2147<br>mit data:<br>name Status Data-Input User Mome<br>nna test active 2147ND5538<br>ICU active 2147ND5538<br>ICU active 2147NH8476<br>des available.<br>for the unit<br>the hospital's division):*<br>ng Homes<br>CU<br>on mail after the internal | center<br>associated                                                                                                    | code<br>d unit code                                                                                                    |
| for t                                                                                                    | ame Status Data-Input User Marré<br>na test active 2147ND5538<br>CU active 2147ND5538<br>es available.<br>Source 2147NH8476<br>es available.<br>Source 2147NH8476<br>es available.<br>Source 214 | ame Status Data-Input User Mame<br>a test active 2147ND5338<br>CU active 2147NR9538<br>es available.<br>F<br>r the unit<br>he hospital's division):*<br>p Homes<br>U<br>m mail after the internal<br>wien.ac.at |

#### Order another unit code for this center:

Please scroll down the form and repeat step 1-5. Go on until you have ordered codes for all units that plan to participate.

You receive an email about each processed unit code order.

"ordered, not yet active" will change into "active" after your code has been confirmed. This will happen automatically within 24 hours.

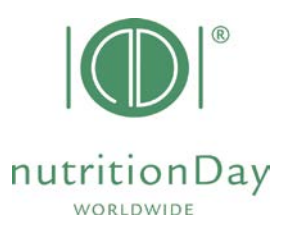

### D) Next

You can always come back to check your allocated center and unit codes and order more codes, if necessary.

Additional information and necessary questionnaires can be found on <u>www.nutritionday.org</u>.

In case of difficulties please contact our office at <u>office@nutritionday.org.</u> We will be happy to help!